# Optimiser son Ordinateur

Il y de nombreuse cause que votre ordinateur devient lent : disque trop plein, trop de logiciel...

### <u>Défragmenter</u>

La défragmentation de votre disque c'est comme si vous rangez votre bureau en désordre. En effet, Windows a souvent tendance à enregistrer vos fichiers ou il trouve de la place. En défragmentant votre disque dur, vous aidez Windows a classé les fichiers au même endroit donc il lui sera plus facile pour lui de les retrouver donc il gagnera en vitesse.

#### Attention il existe deux types de disque dur :

- Les disques durs mécanique
- Les disques durs SSD

Il ne sert à rien de défragmenter un disque dur SSD, voir même cela pourrait l'endommager sur le long terme. Pour repérer quel type de disque dur est installer sur votre ordinateur il suffit de :

- Appuyer sur la touche Windows et la barre de recherche s'ouvre
- Taper optimiser
- Sélectionner le programme : Défragmenter et optimiser les lecteurs

• Dans type si c'est inscrit SSD vous avez un disque dure SSD donc vous pouvez annuler, si c'est écrit « lecteur de disque dur » cliquer sur optimiser pour lancer la défragmentation.

• Le programme commencera par analyser votre disque dur, puis lancera la session de défragmentation. Vous pouvez continuer d'utiliser votre ordinateur pendant ce travail.

#### Nettoyer le disque

- Il permet d'effacer des fichiers qui sont devenus inutile avec le temps
- Appuyer sur la touche Windows et la barre de recherche s'ouvre
- Taper nettoyage de disque
- Choisissez le programme proposé par Windows
- Une fenêtre s'ouvre et vous proposera de choisir quel lecteur à nettoyer
- Sélectionner le lecteur que vous souhaitez nettoyer puis ok
- Une fenêtre s'ouvre et sélectionner les dossiers à nettoyer

| 🖀 Nettoyage de disque pour Windows-SSD (C:)                                                                                                    |                                                                                                 |     |  |  |
|----------------------------------------------------------------------------------------------------|-------------------------------------------------------------------------------------------------|-----|--|--|
| Nettoyage de disque                                                                                                    |                                                                                                 |     |  |  |
| Vous pouvez utiliser le Nettoyage de disqu<br>d'espace disque sur Windows-SSD (C:).                                                                                                    | ue pour libérer 4,10 Go                                                                         |     |  |  |
|                                                                                                    |                                                                                                 | _   |  |  |
| Fichiers programmes téléchargés                                                                                                    | 0 octet(s)                                                                                      | ^   |  |  |
| 🗹 🏪 Fichiers Internet temporaires                                                                                                    | 1,65 Ko                                                                                         |     |  |  |
| Cache de nuanceur DirectX                                                                                                    | 0 octet(s)                                                                                      |     |  |  |
| Fichiers d'optimisation de livraison                                                                                                    | 395 Mo                                                                                          |     |  |  |
| Téléchargements                                                                                                    | 3,70 Go                                                                                         | ¥   |  |  |
| Espace total gagné :                                                                                                    | 9,01 Mo                                                                                         |     |  |  |
| Description<br>Les fichiers programmes téléchargés sont des co<br>applets Java automatiquement téléchargés lorsq<br>certaines pages. Ils sont conservés temporaireme<br>votre disque dur. | ntrôles ActiveX et des<br>ue vous consultez<br>ent dans ce dossier sur<br>Afficher les fichiers |     |  |  |
|                                                                                                    | OK Annu                                                                                         | ler |  |  |

• Attention, si vous cochez la case téléchargement, vous perdrez tous vos fichiers télécharger.

## Effacer les fichiers inutiles de Windows 10

• Aller dans menu Démarrer, puis sélectionner Paramètre, puis aller ensuite sur l'option Système puis cliquer sur Stockage

- Rendez-vous sur fichier temporaire puis choisissez les options suivantes :
  - Précédente(s) installation
  - Fichier d'optimisation de livraison
  - Fichier journaux de la mise à niveaux de Windows

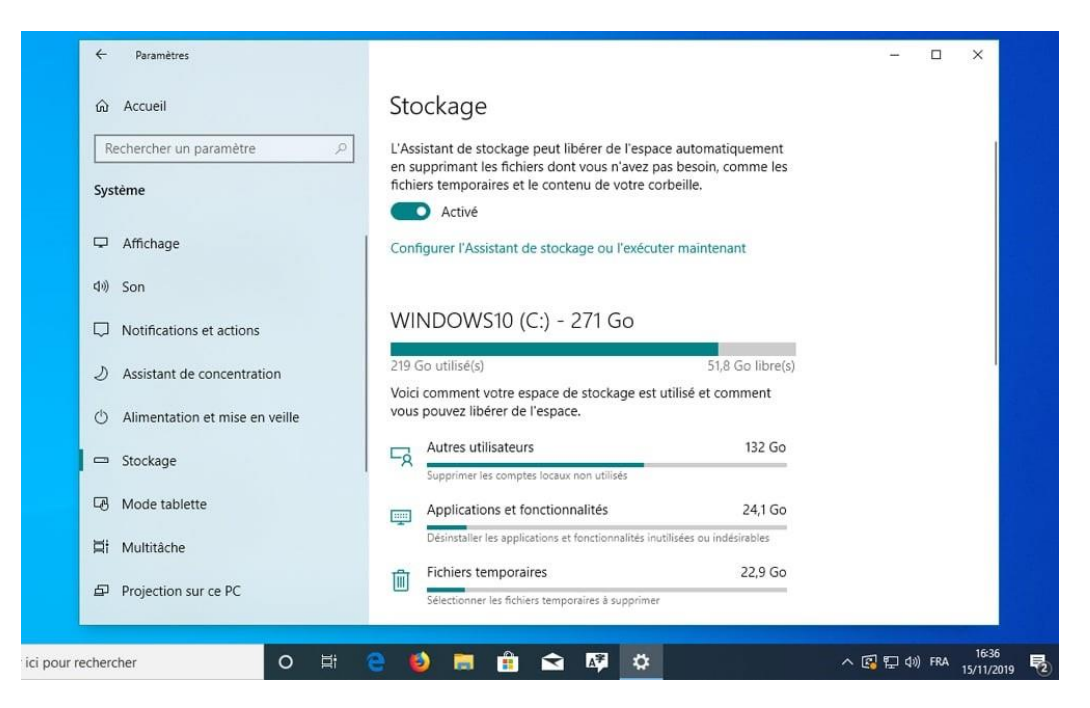

- Une fois cocher cliquer sur supprimer les fichiers
- Activer l'assistant de stockage, puis sélectionner l'assistant de stockage ou l'exécuter maintenant
- Dans fichier temporaire, choisissez la planification tous les 14 jours

### Désactiver l'indexation de la recherche

L'indexation de la recherche permet d'améliorer les performances de recherche de/dans vos fichiers. Cette astuce fonctionne plus pour les ordinateurs équipés d'un disque dure mécanique. Pour connaitre le type de disque dure installé sur votre ordinateur, vous pouvez regarder la section Défragmenter.

Pour ce faire, entrez 'services' dans la barre de recherche Windows.

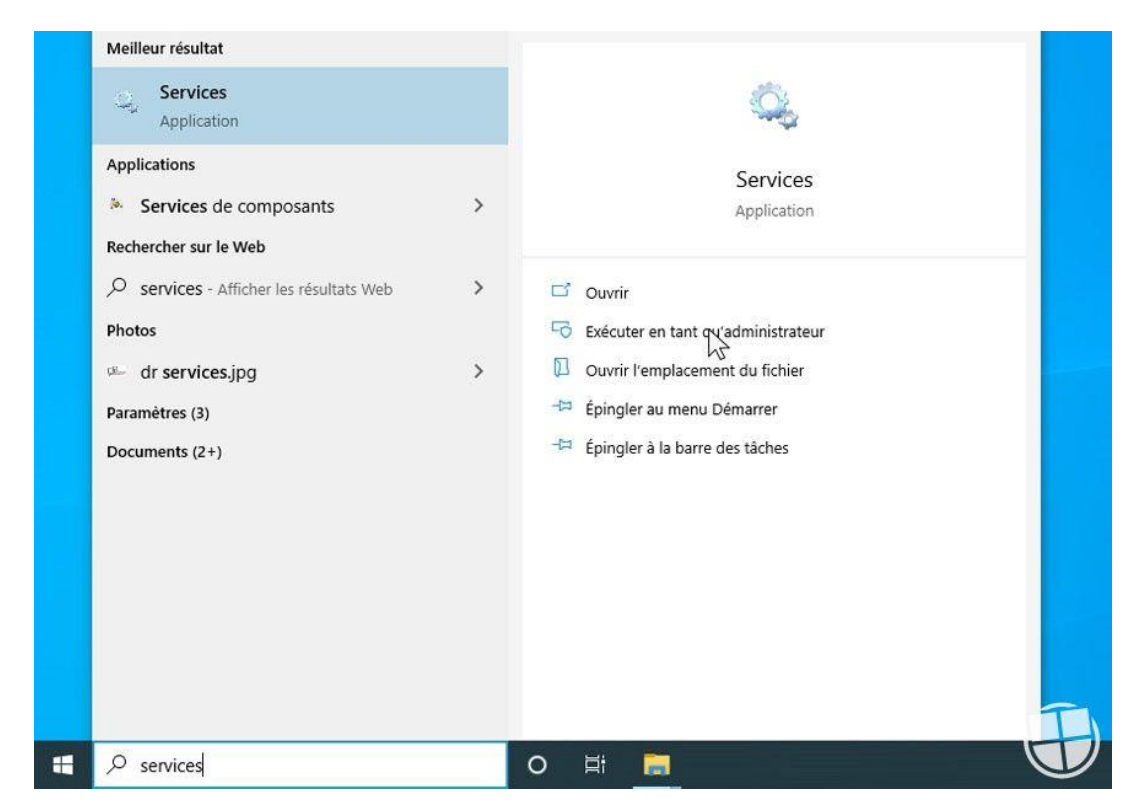

Cherchez 'Windows search' dans la liste des services. Sur certains ordinateurs, vous verre peut-être 'service d'indexation' à la place.

| Services (local) Services (local)                                                                                                    |                                                                                                    |                                                                                                    |                                                            |                                                                                                    |
|----------------------------------------------------------------------------------------------------|----------------------------------------------------------------------------------------------------|----------------------------------------------------------------------------------------------------|------------------------------------------------------------|----------------------------------------------------------------------------------------------------|
| Windows Search<br>Arrêter le service<br>Redémarrer le service<br>Description :<br>Fournit des fonctionnalités<br>d'indexation de contenu, de mise e<br>cache des propriétés, de résultats d<br>recherche pour les fichiers, les<br>messages électroniques et autres<br>contenus. | Nom<br>Stratégie de retrait de la cart<br>SystAin<br>Système d'événement COM+<br>Système de fichiers EFS (En<br>Télécopie<br>Femps Windows<br>Thèmes<br>Weinficateur de points<br>WalletService<br>WarpJITSvc<br>WebClient<br>Windows Connect Now - R<br>Windows Installer<br>Windows Installer<br>Windows Search<br>Windows Update<br>Windows Update | Description<br>Autorise le s<br>Gère et amé<br>Prend en ch<br>Fournit la te<br>Vous perme<br>Prend en ch<br>Conserve la<br>Fournit un s<br>Vérifie les e<br>Objets d'hô<br>Provides a Jl<br>Provides a Jl<br>Web-based<br>Permet à un<br>Web-based<br>Permet à un<br>WCNCSVC<br>Ajoute, mo<br>Enables Mix<br>Enables rem | État<br>En co<br>En co<br>En co<br>En co<br>En co<br>En co | Type de démarrage<br>Manuel<br>Automatique<br>Automatique<br>Manuel (Déclenche<br>Manuel<br>Manuel (Déclenche<br>Automatique<br>Manuel (Déclenche<br>Manuel (Déclenche<br>Manuel<br>Manuel<br>Manuel<br>Manuel<br>Manuel<br>Manuel<br>Manuel<br>Manuel<br>Manuel<br>Manuel<br>Manuel<br>Manuel<br>Manuel<br>Manuel<br>Manuel<br>Manuel<br>Manuel |

Faire ensuite une double clique et sélectionnez 'désactiver' dans le menu type de démarrage. Le service d'indexation sera alors interrompu au prochain démarrage. Il ne reste plus qu'à redémarrer votre appareil.

| Général                     | Connexion                 | Récupération                       | Dépendances                                                                                                    |              |  |
|-----------------------------|---------------------------|------------------------------------|----------------------------------------------------------------------------------------------------|--------------|--|
| Nom du                      | u service :               | WSearch                            |                                                                                                    |              |  |
| Nom complet : Windows       |                           | Windows Searc                      | sh                                                                                                    |              |  |
| Descrip                     | ition :                   | Fournit des fon<br>contenu, de mis | t des fonctionnalités d'indexation de<br>nu, de mise en cache des propriétés, de<br>te de recherche nour les fichiers, les |              |  |
| Chemin<br>C:\WIN            | d'accès des<br>IDOWS\syst | s fichiers exécut<br>em32\SearchIn | ables :<br>dexer.exe /Embedding                                                                                            |              |  |
| Type de démarrage :         |                           | : Auto                             | omatique (début différé                                                                                                    | ) ~          |  |
| ×                           |                           | Auto<br>Auto<br>Mar<br>Dés         | omatique (début différé<br>omatique<br>nuel<br>activé                                                                      | )            |  |
| État du                     | service :                 | En cours d'exéc                    | ution                                                                                                    |              |  |
| Dé                          | marrer                    | Arrêter                            | Suspendre                                                                                                    | Reprendre    |  |
| 1221010000                  | ouvez spécif              | ier les paramètre                  | es qui s'appliquent au c                                                                                                   | lémarrage du |  |
| Vous p<br>service           | 22<br>105 115 225         |                                    |                                                                                                    |              |  |
| Vous p<br>service<br>Paramé | ètres de dém              | arrage :                           |                                                                                                    |              |  |